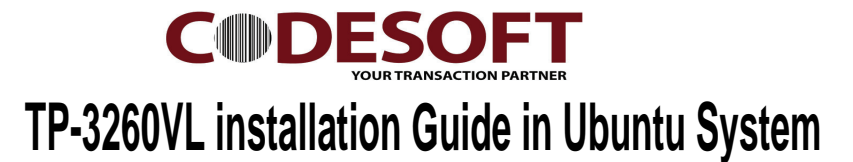

Remark : Makesure Login as root (Fully Control )

command in use : Is = list cd = directry ./ = install

1) Please Follow the step at Fig 01.

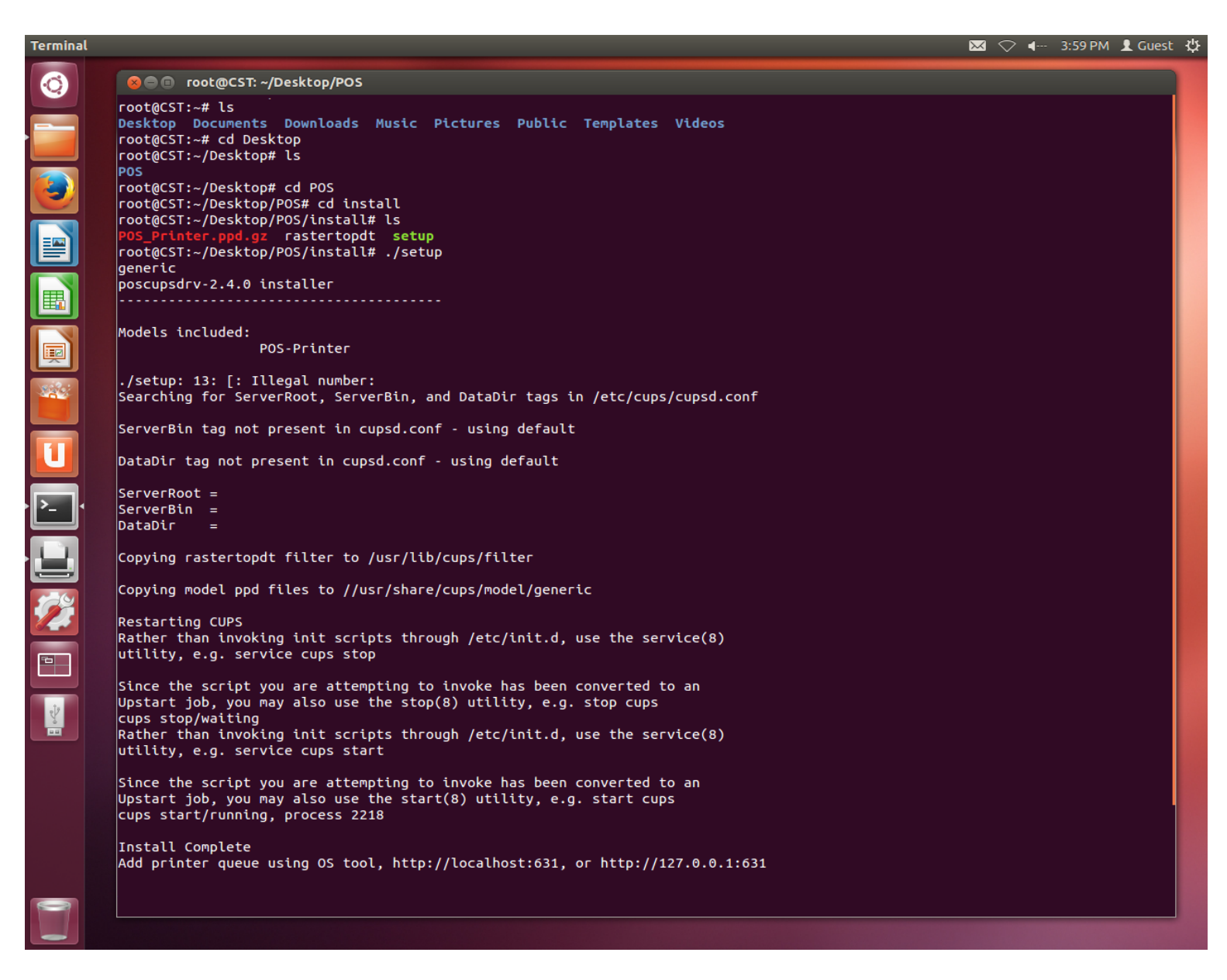

Fig 01

CODE SOFT INTERNATONAL INFORMATION CO. LTD

Room 319,Block C,The NEW Generation Info Tech Park,Chuangye Road NO.139,Bao'An District, Shenzhen ,P.R.China. Tel : +86-755 23213336/18682240490 Email : info@code-soft.com Website : <u>www.code-soft.com</u>

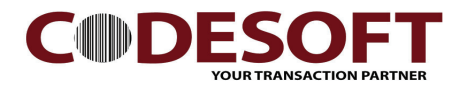

Remark : If type in : ./setup Cannot install, Please check the file.

Right click the file and go to TAB : Premissions Makesure the Execute is enable.

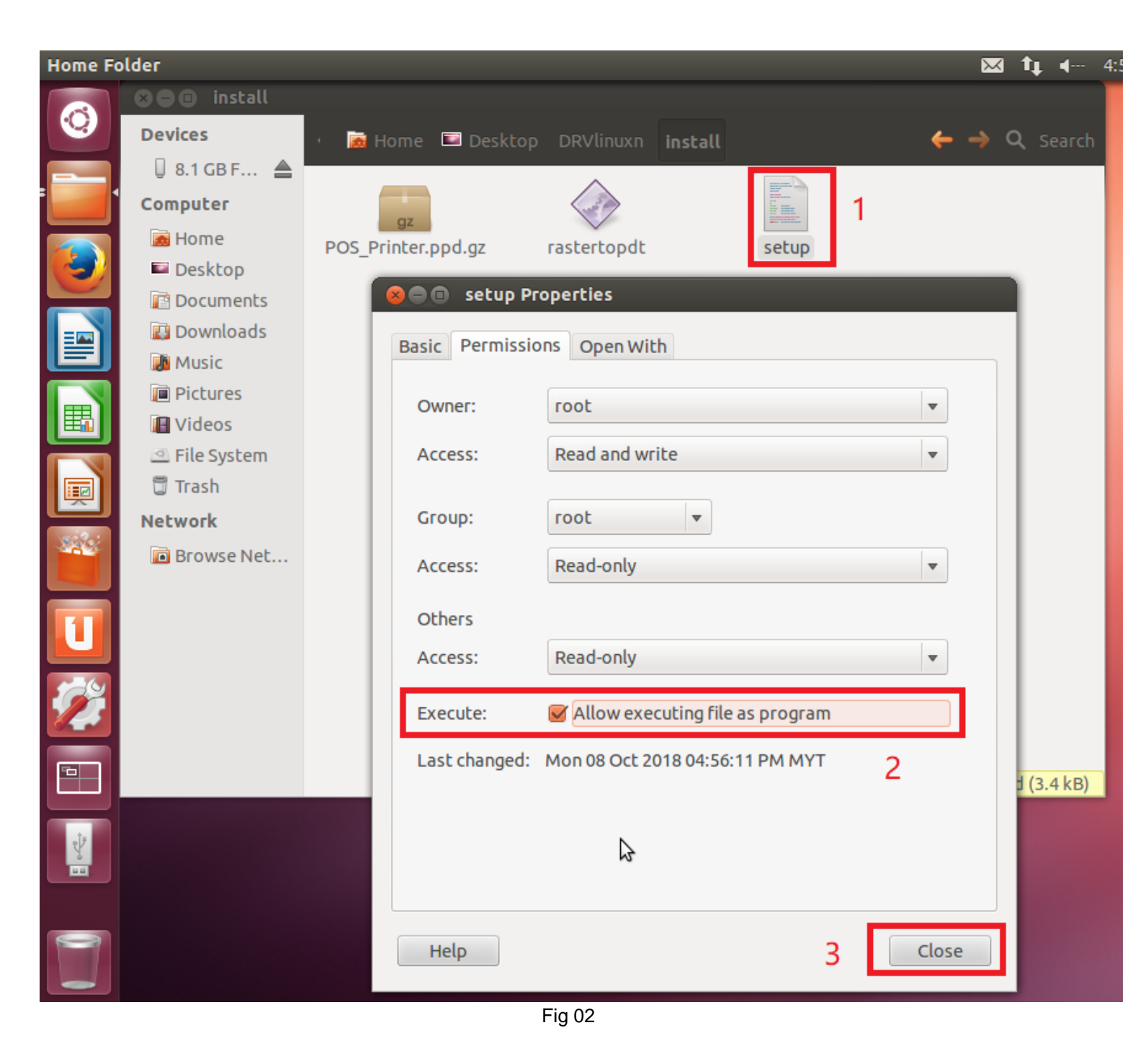

CODE SOFT INTERNATONAL INFORMATION CO. LTD

Room 319,Block C,The NEW Generation Info Tech Park,Chuangye Road NO.139,Bao'An District, Shenzhen ,P.R.China. Tel : +86-755 23213336/18682240490 Email : info@code-soft.com Website : <u>www.code-soft.com</u>

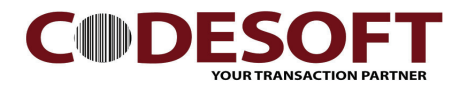

- 2) After install complete system file. Next step is install the printer driver.
- 3) Open Fire Fox explorer and type in address bar : http://localhost:631 Ref Fig 03
- 4) Add Printer Ref Fig 03
- 5) Authentication Request : type in the root name and password. Ref Fig 04
- 6) Add printer port is unknow (USB interface printer), and click continue. Ref Fig 05
- 7) Type in Name and Description : 3260VL Ref Fig 06
  - 7.1) Location : /usr/share/cups/model/generic. Remark : Makesure is this location.
- 8) Select printer : Generic, and click continue. Ref Fig 07
- 9) Select Model : Generic POS-Printer(en) and select add printer. Ref Fig 08
- 10) Select : Set Default Option.
- 11) Please do a test print page. Ref Fig 10

Printer installation Done.

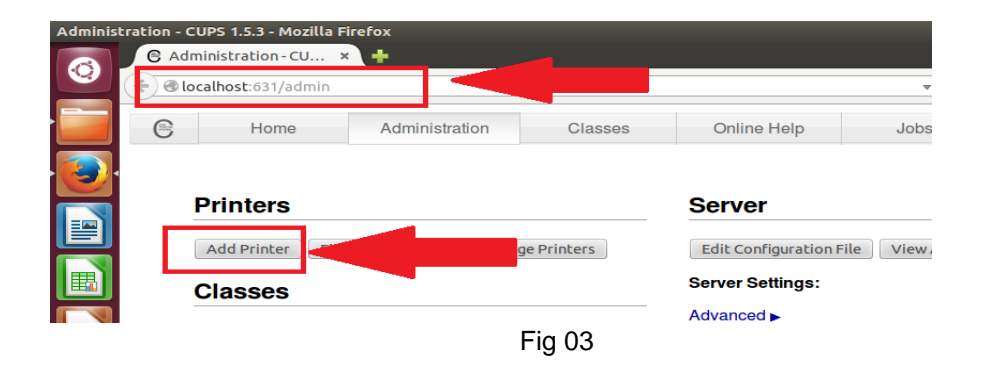

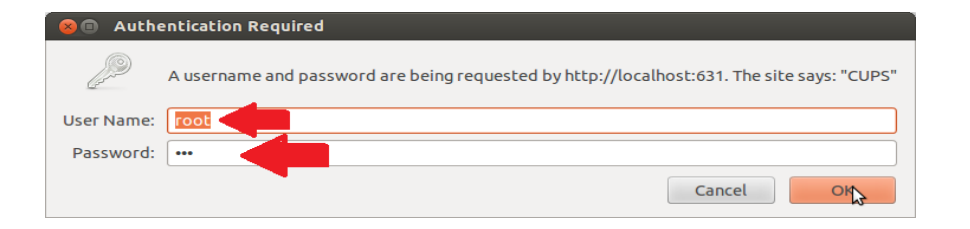

Fig 04

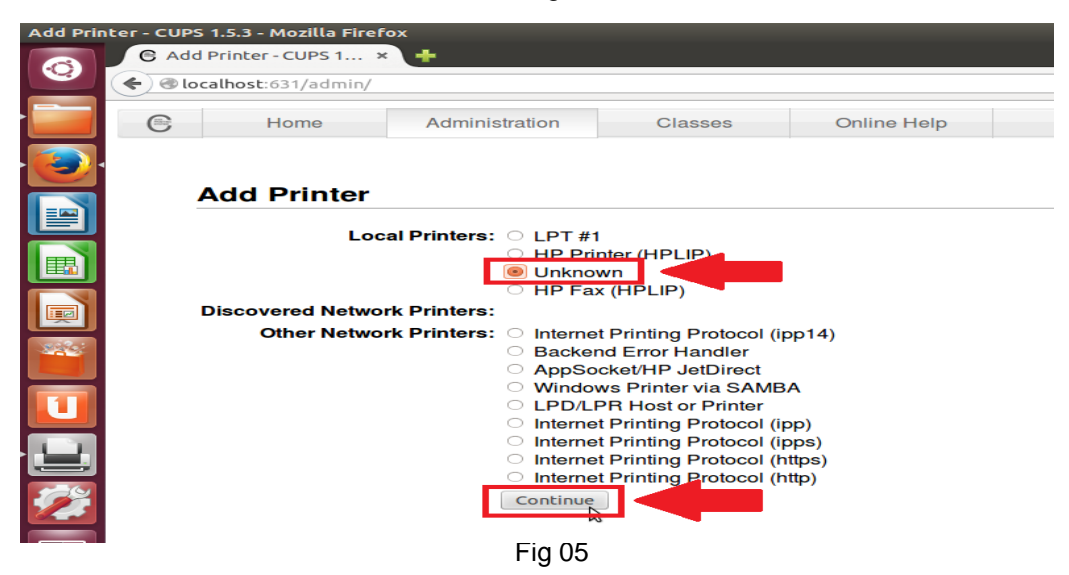

## CODE SOFT INTERNATONAL INFORMATION CO. LTD

Room 319,Block C,The NEW Generation Info Tech Park,Chuangye Road NO.139,Bao'An District, Shenzhen ,P.R.China. Tel : +86-755 23213336/18682240490 Email : info@code-soft.com Website : <u>www.code-soft.com</u>

Ref Fig 09

Ref Fig 10

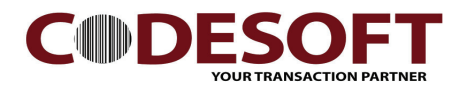

| Add Printer - C | UPS 1.5.3 - Mozi<br>Add Printer - CUI<br>Iocalhost:631/4                                           | illa Firefo<br>PS 1 ×<br>admin             | *<br>+           |         |             |  |  |  |  |
|-----------------|----------------------------------------------------------------------------------------------------|--------------------------------------------|------------------|---------|-------------|--|--|--|--|
|                 | Hom                                                                                                | е                                          | Administration   | Classes | Online Help |  |  |  |  |
| · 💽 ·           | Add Printer                                                                                        |                                            |                  |         |             |  |  |  |  |
|                 | Name: 3260VL<br>(May contain any printable characters except "/", "#", and space                   |                                            |                  |         |             |  |  |  |  |
|                 | Description                                                                                        | Description: 3260VL                        |                  |         |             |  |  |  |  |
|                 | Location                                                                                           | Location: [/usr/share/cups/model/generic 2 |                  |         |             |  |  |  |  |
| No. Contraction | (Human-readable location such as "Lab 1")<br>Connection: usb://Unknown/Printer?serial=0001A0000000 |                                            |                  |         |             |  |  |  |  |
|                 | Sharing                                                                                            | Contir                                     | ure This Printer |         |             |  |  |  |  |

## Fig 06

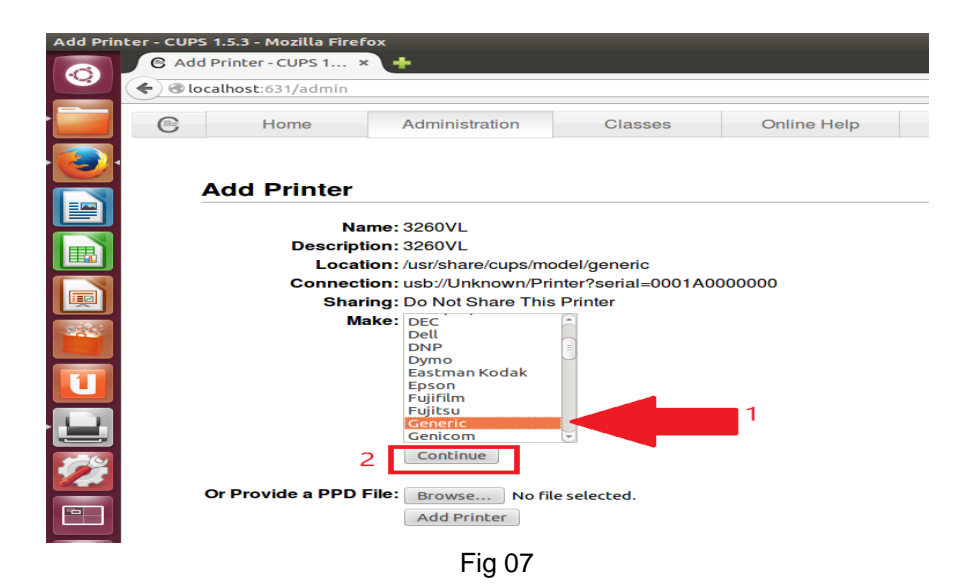

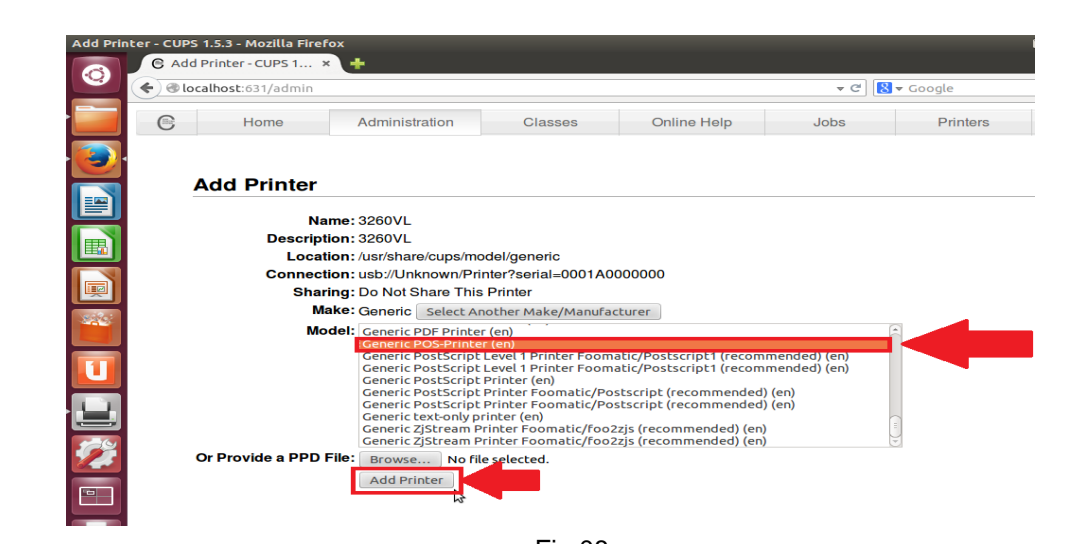

Fig 08

## CODE SOFT INTERNATONAL INFORMATION CO. LTD

Room 319,Block C,The NEW Generation Info Tech Park,Chuangye Road NO.139,Bao'An District, Shenzhen ,P.R.China. Tel : +86-755 23213336/18682240490 Email : info@code-soft.com Website : <u>www.code-soft.com</u>

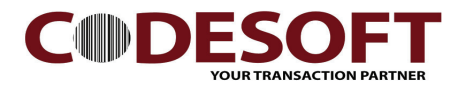

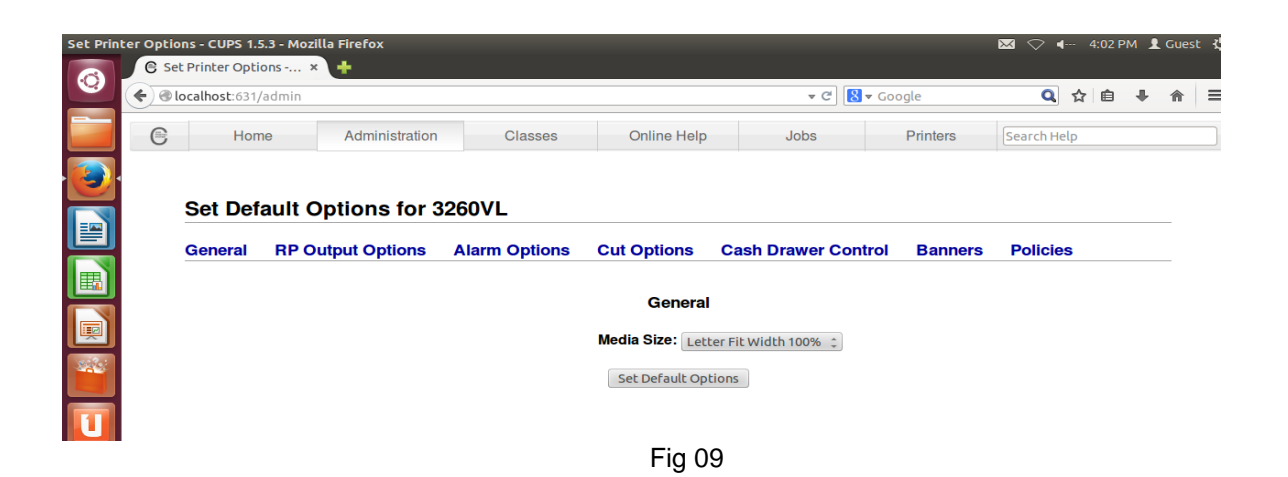

| Printing   |         |                                                    |                                          |                       |  |
|------------|---------|----------------------------------------------------|------------------------------------------|-----------------------|--|
| $\bigcirc$ | 🛉 Add 👻 | C                                                  |                                          |                       |  |
|            | 3260VL  | Settings<br>Policies<br>Access Control             | erties - '3260VL' on localhost           |                       |  |
|            |         |                                                    | Description:<br>Location:<br>Device URI: | 3260VL                |  |
|            |         | Printer Options<br>Job Options<br>Ink/Toner Levels |                                          | usb://Unknown/Printer |  |
|            |         |                                                    | Make and Model:<br>Printer State:        | POS-Printer Change    |  |
|            |         |                                                    | Tests and Maintenance                    |                       |  |
|            |         |                                                    | Thickestruge                             |                       |  |
|            |         |                                                    |                                          | Apply Cancel OK       |  |

Fig 10

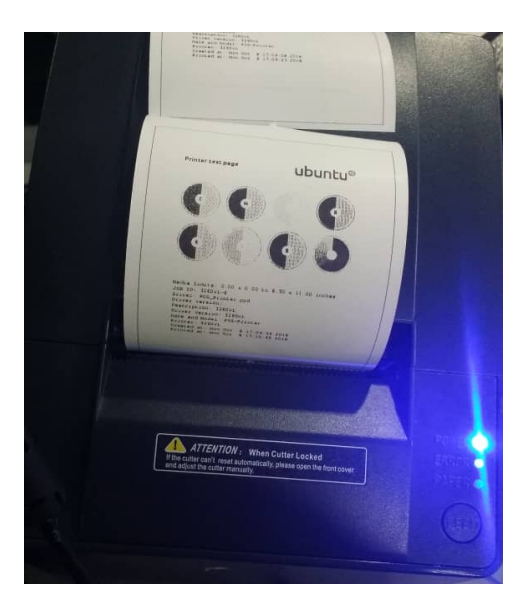

CODE SOFT INTERNATONAL INFORMATION CO. LTD Room 319,Block C,The NEW Generation Info Tech Park,Chuangye Road NO.139,Bao'An District, Shenzhen ,P.R.China. Tel : +86-755 23213336/18682240490 Email : info@code-soft.com Website : www.code-soft.com